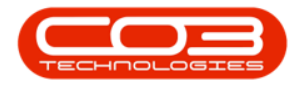

## **SALES**

## COMMERCIALS - VIEW CUSTOMERS LINKED TO A COMMERCIAL

**Ribbon Access:** Sales > Commercials

| <b>\$ T</b> | ∓ BPO: Version 2.4.0.11 - Example Company |               |             |          |        |           |          |                 |                  |               |             |       |         | x         |           |            |
|-------------|-------------------------------------------|---------------|-------------|----------|--------|-----------|----------|-----------------|------------------|---------------|-------------|-------|---------|-----------|-----------|------------|
|             | Equipment                                 | t / Locations | Contract    | Finance  | /HR    | Inventory | Maint    | enance /        | Projects         | Manufacturing | Procurement | Sales | Service | Reporting | Utilities |            |
| <u>.</u>    | Z                                         |               | -           |          |        |           | ¢        |                 |                  |               |             |       |         |           |           |            |
| Customer    | s Services                                | Templates     | Commercials | POS Lite | Quotes | Orders    | Invoices | Credit<br>Notes | Statement<br>Run |               |             |       |         |           |           |            |
|             | Ma                                        | ister         | 4           |          |        | Proce     | essing   |                 |                  | 4             |             |       |         |           |           | $\Diamond$ |

- 1. From the *Sales Commercials* listing screen,
- 2. Click on the **row** of the Sales Commercial item you wish to view.
- 3. Click on the *Customers* tile.

| Figure 1 Sales Commercials - BPO: Version 2.4.0.11 - Example Company |                             |                 |                        |                          |                        |                          |                             |  |  |
|----------------------------------------------------------------------|-----------------------------|-----------------|------------------------|--------------------------|------------------------|--------------------------|-----------------------------|--|--|
| Home Equ                                                             | ipment / Locations Contract | Finance / HR    | Inventory Maintenar    | nce / Projects Manufactu | ring Procurement Sales | Service Reporting        | Utilities — 🗗 🗙             |  |  |
| Add Edit Delete                                                      | Save Layout Workspaces      | Excel Refresh   |                        |                          |                        |                          | ~                           |  |  |
| Links 3                                                              | # Urac a column header here |                 |                        |                          |                        |                          |                             |  |  |
| Enter text to search.                                                | P Granda Blanc              | Commentations   | CadeDanalation         | Defendet er state de se  | Defendeter stade e     | Defention and a standard | Defe life h Casha alta da a |  |  |
|                                                                      | Commercialivame             | commercial type | CodeDescription        | DefaultAssetMarkup       | DefaultInventoryMarkup | DefaultLabourMarkup      | DefaultSubContractMarkup    |  |  |
| Customers 🌹                                                          |                             | -               |                        | -                        | -                      | -                        | -                           |  |  |
|                                                                      | Type Class Commercial       | TIEM            | Pricing by Item        | 15.00                    | 15.00                  | 15.00                    | 15.                         |  |  |
|                                                                      | USD Price by Item           | TTEM            | Pricing by Type/Class  | 0.00                     | 0.00                   | 0.00                     | 0.0                         |  |  |
|                                                                      | Tupe Class Commercial       | TYPE            | Pricing by Tune (Class | 15.00                    | 15.00                  | 15.00                    | 15.0                        |  |  |
|                                                                      | DI ITO01                    | TTEM            | Pricing by Type/Class  | 0.00                     | 13.00                  | 0.00                     | 15.                         |  |  |
|                                                                      | SHA001                      | ITEM            | Pricing by Item        | 0.00                     | 0.00                   | 0.00                     | 0.0                         |  |  |
|                                                                      | Type Class Commercial       | TYPE            | Pricing by Type/Class  | 20.00                    | 20.00                  | 20.00                    | 20.0                        |  |  |
|                                                                      |                             |                 |                        |                          |                        |                          |                             |  |  |
| Orace Mindaura e                                                     |                             |                 |                        |                          | United and the state   | 16/02/2021               | +                           |  |  |
| Open Willows *                                                       |                             |                 |                        |                          | User : Julandak        | 10/02/2021 Version : 2.4 | Lo.11 Example Company       |  |  |

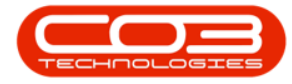

- 4. The *Sales Commercial Customers* screen will display.
- 5. From this screen you can view a list of all the customers linked to the selected Sales Commercial.

Note that the information on this screen can only be viewed and no changes can be made.

6. Click on *Back* to return to the *Sales Commercials* screen.

| ) <b>v</b>        | 4                                    | Sales Commer          | ial Customers - BPO: Versio | on 2.4.0.11 - Exam | ple Company |       |         |           |           |   |   |
|-------------------|--------------------------------------|-----------------------|-----------------------------|--------------------|-------------|-------|---------|-----------|-----------|---|---|
| Home              | Equipment / Locations Contract       | Finance / HR Inventor | y Maintenance / Projects    | Manufacturing      | Procurement | Sales | Service | Reporting | Utilities | - | Ð |
| <u>م</u>          | 42                                   |                       |                             |                    |             |       |         |           |           |   |   |
|                   |                                      |                       |                             |                    |             |       |         |           |           |   |   |
| back Save Lay     | yout workspaces Refresh              |                       |                             |                    |             |       |         |           |           |   |   |
|                   | Format d Curr d                      |                       |                             |                    |             |       |         |           |           |   |   |
| rag a column head | er 6 to group by that column         |                       |                             |                    |             |       |         |           |           |   |   |
| CustomerCode      | CustomerName                         | Status                |                             |                    |             |       |         |           | -         |   | 1 |
| 8 <b>0</b> 0      | 4 <b>0</b> ¢                         | ×0:                   |                             |                    |             |       |         |           |           |   |   |
| HOP001            | Hope Works (Pty) Ltd                 | A                     |                             |                    |             |       |         |           |           |   |   |
| DER001            | Derton / Technologies                | A                     |                             |                    |             |       |         |           |           |   |   |
| YES001            | Young Electric                       | A                     |                             |                    |             |       |         |           |           |   |   |
| WES001            | Westwood Dynamic                     | A                     |                             |                    |             |       |         |           |           |   |   |
| DAN001            | Danny Storm IT Cafe                  | A                     |                             |                    |             |       |         |           |           |   |   |
| МІК               | Mikes Networking                     | I                     |                             |                    |             |       |         |           |           |   |   |
| STR001            | Strictly Multifunctional             | I                     |                             |                    |             |       |         |           |           |   |   |
| STR002            | Stringfield Internet Cafe            | н                     |                             |                    |             |       |         |           |           |   |   |
| TIN001            | Tinas Coffee Shop                    | н                     |                             |                    |             |       |         |           |           |   |   |
| HAC001            | Hack PC - IT Shop                    | A                     | -                           |                    |             |       |         |           |           |   |   |
| DON0001           | Dont Run with Scissors               | н                     |                             |                    |             |       |         |           |           |   |   |
| NOM0001           | Nomu Nivea                           | н                     |                             |                    |             |       |         |           |           |   |   |
| PIN0001           | Pink Shoes                           | A                     |                             |                    |             |       |         |           |           |   |   |
| GIL000001         | Dolf Lundgren                        | A                     |                             |                    |             |       |         |           |           |   |   |
| HIL000001         | Mary Contrary                        | A                     |                             |                    |             |       |         |           |           |   |   |
| SHO000001         | Mike Goldwen                         | R                     |                             |                    |             |       |         |           |           |   |   |
| GIL000002         | Dolf Primary                         | I                     |                             |                    |             |       |         |           |           |   |   |
| FIN0001           | Fine Hair Salon                      | Α                     |                             |                    |             |       |         |           |           |   |   |
| THE0001           | The Very Interesting Shop of Goodies | R                     |                             |                    |             |       |         |           |           |   |   |
| BET0001           | Betties Summer Shop at the Beach     | A                     |                             |                    |             |       |         |           |           |   |   |
| biancad           | North West Branch                    | A                     |                             |                    |             |       |         |           |           |   |   |
| TES0001           | test                                 | N                     |                             |                    |             |       |         |           |           |   |   |
| JOE0001           | Joes Carpentry Shop                  | N                     |                             |                    |             |       |         |           |           |   |   |

MNU.067.002